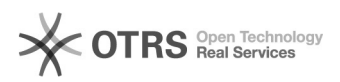

## Connexion à un compte SecureRemote depuis Windows

## 20.09.2024 18:32:35

## Imprimer Article de FAQ

| Catégorie:                                                                                                    | Serveur dédié::Windows::SecureRemote | Votes:                | 0                        |
|----------------------------------------------------------------------------------------------------|--------------------------------------|-----------------------|--------------------------|
| État:                                                                                                    | public (all)                         | Résultat:             | 0.00 %                   |
| Langue:                                                                                                    | fr                                   | Dernière mise à jour: | Ven 11 Aoû 11:24:44 2017 |
|                                                                                                    |                                      |                       |                          |
| Mots-clés                                                                                                    |                                      |                       |                          |
| SecureRemote                                                                                                    |                                      |                       |                          |
|                                                                                                    |                                      |                       |                          |
| Symptôme (public)                                                                                                    |                                      |                       |                          |
| Vous souhaitez accéder à vos applications SecureRemote depuis un ordinateur<br>Windows ?                                                                                                    |                                      |                       |                          |
| Depuis un ordinateur Windows, vous aurez directement accès à vos applications<br>distantes.                                                                                                    |                                      |                       |                          |
| Si vous rencontrez des difficultés ou pour toute autre question, n'hésitez pas<br>à contacter le support Net4All à l'adresse net4all@net4all.ch                                                                                                |                                      |                       |                          |
| Problème (public)                                                                                                    |                                      |                       |                          |
|                                                                                                    |                                      |                       |                          |
|                                                                                                    |                                      |                       |                          |
| Solution (public)                                                                                                    |                                      |                       |                          |
|                                                                                                    |                                      |                       |                          |
| Configurer les applications distantes sur Windows                                                                                                    |                                      |                       |                          |
| Tout d'abord il faut se rendre dans le panneau de configuration. Puis,<br>«Catégorie > Petites Icones».                                                                                                    |                                      |                       |                          |
| Maintenant sélectionner «Connexions RemoteApp et Bureau à distance»                                                                                                    |                                      |                       |                          |
| A gauche sélectionner «Accéder aux programmes RemoteApp et aux services Bureau<br>à distance».                                                                                                    |                                      |                       |                          |
| Cliquer deux fois sur «Suivant», puis entrer les informations suivantes :<br>Dans le premier champ «net4all\votre_nom_d'utilisateur»<br>Dans le deuxième champ «Votre mot de passe»<br>Ne pas oublier de préciser «Mémoriser ces informations» |                                      |                       |                          |
| Cliquer sur «OK», les applications distantes vont alors se télécharger.<br>Une fois le téléchargement terminé, cliquer sur «Terminer».<br>Sélectionner «Afficher les ressources».                                                              |                                      |                       |                          |
| A ce moment-là vous pouvez copier les applications dont vous avez besoin ou<br>vous le désirez (le bureau par exemple)                                                                                                    |                                      |                       |                          |
| Lors du lancement d'une des applications, le message suivant va s'afficher :                                                                                                    |                                      |                       |                          |
| Il est important de cocher la case «Ne pas redemander pour les connexions à<br>cet ordinateur».<br>Puis, cliquer sur «Connexion». Le lancement de l'application peut prendre                                                                   |                                      |                       |                          |
| quelques minutes la prem                                                                                                    | ière fois.                           |                       |                          |